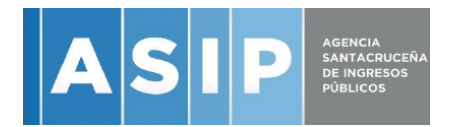

# Instructivo

## Generación de DDJJ Ley 3509 -

Se deberá descargar el archivo "Sinceramiento Provincial" que se encuentra disponible en la página web de la ASIP: **www.asip.gob.ar** 

El mismo deberá ser completado por los contribuyentes en los campos que le correspondan a su situación fiscal.

Cuadro 1: Correspondiente a contribuyente de Convenio Multilateral

Cuadro 2: Correspondiente a Contribuyente Local

|    | A                                                    | В       |     | С |      | D | E |  |
|----|------------------------------------------------------|---------|-----|---|------|---|---|--|
| 1  |                                                      |         |     |   |      |   |   |  |
| 2  |                                                      |         |     |   |      |   |   |  |
| 3  | Ley 3509 - Impuesto Especial Fijo                    |         |     |   |      |   |   |  |
| 4  |                                                      |         |     |   |      |   |   |  |
| 5  |                                                      |         |     |   |      |   |   |  |
| 6  | RAZON SOCIAL                                         |         |     |   |      |   |   |  |
| 7  | CUIT                                                 |         |     |   |      |   |   |  |
| 8  | DOMICILIO FISCAL                                     |         |     |   |      |   |   |  |
| 9  | PROVINCIA                                            |         |     |   |      |   |   |  |
| 10 |                                                      |         |     |   |      |   |   |  |
| 11 |                                                      |         |     |   |      |   |   |  |
| 12 | (1) Contribuyente Convenio Mu                        | Itilate | ral |   |      |   |   |  |
| 13 | Coeficiente unificado CM05 - 2015 (Jurisdicción 920) |         |     |   |      |   |   |  |
| 14 | Total Declarado Ley 27260 Sinceramiento Fiscal       |         |     |   |      |   |   |  |
| 15 | № de Transación F. 2009                              |         |     |   |      |   |   |  |
| 16 | Base imponible a efectos del Impuesto                |         |     |   | 0,00 |   |   |  |
| 17 |                                                      |         |     |   |      |   |   |  |
| 18 | Impuesto a Ingresar - Alicuota 1 %                   |         | \$  |   | -    |   |   |  |
| 19 |                                                      |         |     |   |      |   |   |  |
| 20 |                                                      |         |     |   |      |   |   |  |
| 21 |                                                      | _       |     |   | _    |   |   |  |
| 22 | (2) Contribuyente Loca                               |         |     |   | _    |   |   |  |
| 23 | Total Declarado Ley 27260 Sinceramiento Fiscal       |         |     |   |      |   |   |  |
| 24 | № de Transación F. 2009                              |         |     |   |      |   |   |  |
| 25 |                                                      |         |     |   | _    |   |   |  |
| 26 | Impuesto a Ingresar - Alicuota 1 %                   |         | Ş   |   | -    |   |   |  |
| 27 |                                                      |         |     |   |      |   |   |  |
| 28 |                                                      |         |     |   |      |   |   |  |

A los efectos del cálculo del impuesto se deberán completar los datos requeridos en los cuadros.

Se requiere la carga del número de transacción de la presentación ante la AFIP del F2009 en el campo correspondiente.

Una vez completado los datos, deberán imprimirse 2 juegos para su posterior presentación, junto con la constancia de pago y copia del F2009 ante la ASIP.

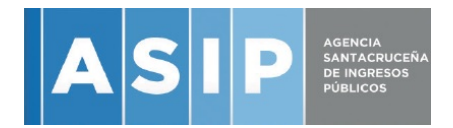

## Pago DDJJ Ley 3509 -

La Declaración Jurada presentada deberá ser cancelada mediante VEP (volante de pago electrónico) generado a través del Servicio "Presentación de DDJJ y Pagos" de la pagina de AFIP

https://auth.afip.gob.ar/contribuyente /login.xhtml

Una vez ingresado al servicio, se deberá optar por "Pagos"

"Nuevo VEP"

|                               | Inicio Clave Fiscal                                |
|-------------------------------|----------------------------------------------------|
| Presentación de DDJJ y Pag    | gos                                                |
| PRESENTACIONES                | Presentación de Declaración Jurada                 |
| → <u>P</u> resentación        | Seleccione el archivo de la DJ que desea presentar |
| → C <u>o</u> nsulta           | Seleccionar archivo Ningún archivo seleccionado    |
| • <u>F</u> ormularios         |                                                    |
| > Falta de Presentación       | PRESENTAR ?                                        |
| PRES                          |                                                    |
| Nuevo <u>V</u> EP             |                                                    |
| VEP desde Deuda               |                                                    |
| VEP desde Vencimientos        |                                                    |
| VEP desde Archivo             |                                                    |
| → Co <u>n</u> sulta           |                                                    |
| Calculadora de Intereses AFIP |                                                    |
| VEPs a Enviar                 |                                                    |

Una vez elegida la opción se deberá elegir "ASIP" – "Tipos de Pago: Santa Cruz Sinceramiento"

|                                                                              | Inicio Clave Fiscal                                                                                                    |                                                                                                    |                            |              |            |  |
|------------------------------------------------------------------------------|----------------------------------------------------------------------------------------------------|----------------------------------------------------------------------------------------------------|----------------------------|--------------|------------|--|
| Presentación de DDJJ y Pa                                                    | gos                                                                                                    |                                                                                                    |                            |              |            |  |
| PRESENTRICIONES                                                              | Nuevo VEP                                                                                                    |                                                                                                    |                            |              |            |  |
|                                                                              | CUIT/CUIL: Ingress<br>Organismo Recaudador: ASIP<br>Grupos de Tipos de Pagos<br>Tipo de Pago<br>Santa<br>Santa<br>Santa | e una Cuilt V<br>PROVINCIA DE SANTA CRUZ<br>Cruz - Agentes<br>Cruz - Vultas<br>Cruz - Planes de Pago<br>Cruz - Sinceramienio<br>Cruz - Sinceramienio | SIGUIENTE ?                |              |            |  |
| Consulta     Calculatora de Interesses AFIP     Sition de nargon disponibles |                                                                                                    |                                                                                                    |                            |              |            |  |
| VEPs a Enviar                                                                |                                                                                                    | LINK                                                                                                    | EPagoMisCuentas<br>Baneleo | interbanking | XN group 🔮 |  |
| Contacto Vencimientos Aplicativos Preguntas frecuentes Como ver el sitio     |                                                                                                    |                                                                                                    |                            |              |            |  |

Se podrá cargar una CUIT distinta del Emisor del VEP en caso que desee cancelarse mediante la cuenta de un tercero.

El siguiente paso es la carga de:

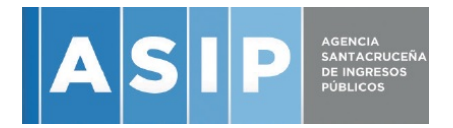

1 – Carga de Base Imponible: Sera el importe cargado en el campo Base Imponible Sujeta ia impuesto en la DDJJ generada.

2- Carga de Nro de Transacción F2009: Es el Numero de transacción que figura en el acuse de recibo del F2009 presentado en AFIP.

3-Fecha de Pago

|                                                                          | Inicio Clave Fiscal                                                                                                    |  |  |  |  |  |  |  |
|--------------------------------------------------------------------------|----------------------------------------------------------------------------------------------------|--|--|--|--|--|--|--|
| Presentación de DDJJ y Pagos                                             |                                                                                                    |  |  |  |  |  |  |  |
| PRESENTACIONES                                                           | Nuevo VEP                                                                                                    |  |  |  |  |  |  |  |
|                                                                          | CUIT: 272         Tipo de Pago: Santa Cruz - Sinceramiento (F5689)         Concepto: OBLIGACION MENSUAL/ANUAL (19)         Subconcepto: OBLIGACION MENSUAL/ANUAL (19)         PERIODO FISCAL Año: 2017 * (entre 2017 y 2017 )         BASE IMPONIBLE:       (entre 1,00 y 99999999999999999)         TRANSACCION F2009:       (entre 100000000 y 9999999999999999)         FECHA DE PAGO: 05/04/2017       (mainteacharteacharteacha |  |  |  |  |  |  |  |
| VEP desde Vencimientos      VEP desde Archivo                            | Importe a Pagar                                                                                                    |  |  |  |  |  |  |  |
| → Co <u>n</u> sulta                                                      |                                                                                                    |  |  |  |  |  |  |  |
| <ul> <li>Calculadora de Intereses AFIP</li> <li>VEPs a Enviar</li> </ul> | ANTERIOR ? SIGUIENTE ?                                                                                                    |  |  |  |  |  |  |  |
|                                                                          | Sitios de pagos disponibles                                                                                                    |  |  |  |  |  |  |  |
|                                                                          | EPagoMisCuentas interbanking XN grouter                                                                                                    |  |  |  |  |  |  |  |
| Contacto Vencimientos Aplicativos                                        | reguntas frecuentes Como ver el sitio                                                                                                    |  |  |  |  |  |  |  |

Terminada la carga de estos datos pasamos a las siguientes pantallas.

|                                                           | Inicio Clave Fiscal                                                                                                    |                                              |                             |            |       |  |  |  |
|-----------------------------------------------------------|----------------------------------------------------------------------------------------------------|----------------------------------------------|-----------------------------|------------|-------|--|--|--|
| Presentación de DDJJ y Pagos Usuario: 2                   |                                                                                                    |                                              |                             |            |       |  |  |  |
| PRESENTACIONES                                            | Nuevo VEP                                                                                                    |                                              |                             |            | AYUDA |  |  |  |
|                                                           | CUIT: 21<br>Tipo de Pago: Santa Cruz - Sinceramiento (F5689)<br>Concepto: OBLIGACION MENSUAL/ANUAL (19)<br>Subconcepto: OBLIGACION MENSUAL/ANUAL (19)<br>PERIODO FISCAL Año: 2017<br>BASE IMPONIBLE: 10,00<br>NRO DE 12133454000<br>TRANSACCION F2009: 12133454000<br>FECHA DE PAGO: 05/04/2017 |                                              |                             |            |       |  |  |  |
| VEP desde Vencimientos     VEP desde Archivo     Consulta | STA CRUZ - SINCERAMIENTO ( 5720 ):<br>IMPORTE TOTAL:                                                                                                    | Importe a                                    | Pagar<br>\$0,10<br>\$0.10   |            |       |  |  |  |
| Calculadora de Intereses AFIP     VEPs a Enviar           | ANTERIOR ? SIGUIENTE ?                                                                                                    |                                              |                             |            |       |  |  |  |
|                                                           |                                                                                                    | Sitios de pago<br>=PagoMisCuentas<br>Baneico | os disponibles interbanking | XN group 💕 |       |  |  |  |

| ASI                                                                          | AGENCIA<br>SANTACRUCEÑA<br>DE INGRESOS<br>PÚBLICOS                                                             |           |                                   |                         |            |                   |
|------------------------------------------------------------------------------|----------------------------------------------------------------------------------------------------|-----------|-----------------------------------|-------------------------|------------|-------------------|
|                                                                              | Inicio Clave Fiscal                                                                                            |           |                                   |                         |            |                   |
| Presentación de DDJJ y Pag                                                   | yos                                                                                                    |           |                                   |                         | Usuario: 2 | Autenticante: AFI |
| PRESENTADONES                                                                | VEPs a Enviar                                                                                                  |           |                                   |                         |            | AYUDA SALIR       |
| <u>Presentacion</u> C <u>o</u> nsulta                                        | n<br>Ud. dispone de 1 VEPs para enviarlos a un sitio de pago<br>(nuede desmarcar anuellos que no desea enviar) |           |                                   |                         |            |                   |
| <u>Formularios</u>                                                           |                                                                                                    | CUIT/CUIL |                                   | Descrip                 | ción       | Importe           |
| <ul> <li>Falta de Presentación</li> </ul>                                    |                                                                                                    |           | 27 SC_S                           | BIN2017                 |            | 0.10              |
| PREOS                                                                        | Eliminar Seleccionados                                                                                         |           | Importe Total a pagar             |                         |            | \$ 0,10           |
| Nuevo VEP                                                                    |                                                                                                    |           |                                   |                         | 1010000    |                   |
| VEP desde Deuda Ud. ha seleccionado 1 VEPs para enviarlos a un sitio de pago |                                                                                                    |           |                                   |                         |            |                   |
| VEP desde Vencimientos                                                       |                                                                                                    |           |                                   |                         |            |                   |
| VEP desde Archivo                                                            | C3                                                                                                    |           | AGREGAR                           | DTRO VEP ?              |            |                   |
| → Co <u>n</u> sulta                                                          |                                                                                                    |           |                                   |                         |            |                   |
| Calculadora de Intereses AFIP                                                |                                                                                                    | Par       | a finalizar seleccione el s       | sitio donde efectuará e | el pago    |                   |
| VEPs a Enviar                                                                |                                                                                                    | LINK      | <b>=PagoMisCuentas</b><br>Banelco | interbanking            | XN group 💕 |                   |

Y ya tenemos el VEP listo para ser enviado. Se deberá elegir a que red bancaria deberá ser enviado para poder ser cancelado.

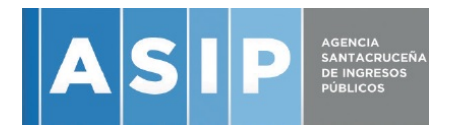

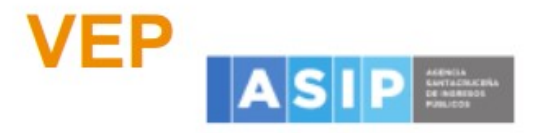

### Volante Electrónico de Pago

### Atención: este VEP esta pendiente de pago y expira hoy

| Nro. VEP:                       | 296332                         |
|---------------------------------|--------------------------------|
| Organismo Recaudador:           | ASIP - PROVINCIA DE SANTA CRUZ |
| Tipo de Pago:                   | Santa Cruz - Sinceramiento     |
| Descripción Reducida:           | SC_SIN2017                     |
| CUIT:                           | 21                             |
| Concepto:                       | 19 OBLIGACION MENSUAL/ANUAL    |
| Subconcepto:                    | 19 OBLIGACION MENSUAL/ANUAL    |
| Período:                        | 2017                           |
| BASE IMPONIBLE:                 | 10.00                          |
| NRO DE TRANSACCION F.2009:      | 12133454000                    |
| FECHA DE PAGO:                  | 05/04/2017                     |
| Fecha Generación:               | 2017-04-05 Hora: 13:40:43      |
| Día de Expiración:              | 2017-04-05                     |
| STA CRUZ - SINCERAMIENTO (5720) | \$0,10                         |
| Importe total a pagar           | \$0,10                         |

2

Para consultar lugares de pago ingrese a:

http

Código de barras para pagar en entidades habilitadas

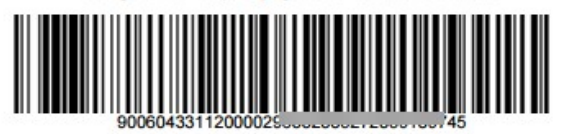